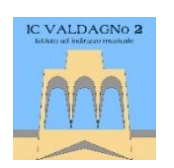

## VIIC88000X - CIRCOLARI - 0000029 - 07/10/2020 - 01 - U ISTITUTO COMPRENSIVO VALDAGNO 2 Via Lungo Agno Manzoni, 17 - 36078 VALDAGNO (VI) - VIIC88000X - c.f. 85001390245

 Via Lungo Agno Ivianzoni, 17 - 5078 VALDAGNO (VI) - Viicesouox - c.i. 85001390243

 Telefono 0445-401048
 fax 0445-401236

 VIIC88000X@ISTRUZIONE.IT
 VIIC88000X@PEC.ISTRUZIONE.IT
 www.icvaldagno2.gov.it

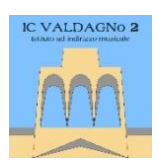

## Come compilare le circolari online

1. Accedere al registro Nuvola e cliccare su "Modulistica"

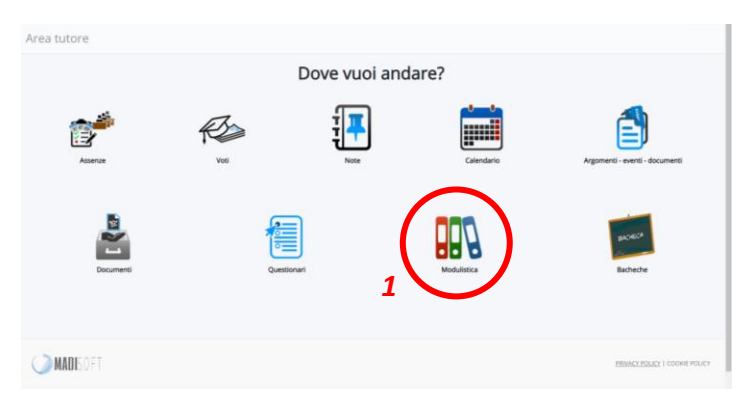

2. Si apre l'elenco dei moduli che si possono compilare, per ciascun modulo è riportato il nome, una breve descrizione e i pulsanti per poterlo compilare.

| Lista moduli compila        | bili                                     |                                                  |
|-----------------------------|------------------------------------------|--------------------------------------------------|
| 1 risultati                 |                                          |                                                  |
| Azioni                      | Nome                                     | Descrizione                                      |
| Togli filtri                | Contiene                                 | Contiene                                         |
| Ricerca                     |                                          |                                                  |
|                             | Iscrizione Piattaforme on-line           | Modulo per l'iscrizione alle Piattaforme on-line |
| Azioni                      | Nome                                     | Descrizione                                      |
|                             |                                          |                                                  |
|                             |                                          | Esporta Sporta                                   |
|                             |                                          |                                                  |
|                             |                                          |                                                  |
|                             |                                          |                                                  |
|                             |                                          |                                                  |
|                             |                                          |                                                  |
| 3. Cliccare sul tasto verde | con la matita bianca "Compila il modulo" |                                                  |
| Lista moduli compilal       | bili                                     |                                                  |
| Lista mouuli complia        | 511                                      |                                                  |
| 1 risultati                 |                                          |                                                  |
| Azioni                      | Nome                                     | Descrizione                                      |
| Togli filtri                | Contiene                                 | Contiene                                         |
| Ricerca                     |                                          |                                                  |
| Compila il modulo           | Iscrizione Piattaforme on-line           | Modulo per l'iscrizione alle Piattaforme on-line |
| 2 Azioni                    | Nome                                     | Descrizione                                      |
|                             |                                          |                                                  |
|                             |                                          | Esporta 👻 Esporta                                |
|                             |                                          |                                                  |
|                             |                                          |                                                  |

## VIIC88000X - CIRCOLARI - 0000029 - 07/10/2020 - 01 - U

4. Nella schermata che si apre, cliccare sul pulsante verde "Compila online": il pulsante azzurro "Visualizza" permette di vedere in anteprima il modulo (attenzione, questo non è compilabile online!), il pulsante "Download" permette di scaricare il modulo sul proprio dispositivo (non è necessario utilizzarlo).

Compila il modulo Iscrizione Piattaforme on-line

|                      | / note della scuola:<br>TO E' UN FILE DI PROVA. NON COM | IPILARE NE' RESTITUIRE ALLA SEGRET | ERIA. GRAZIE. |  |
|----------------------|---------------------------------------------------------|------------------------------------|---------------|--|
| Modulistica da d     | compilare                                               |                                    |               |  |
| scrizione pieto form | ne 3                                                    | a Download                         |               |  |
| Eventuali note       | -                                                       |                                    |               |  |
|                      |                                                         |                                    |               |  |
| -<br>ile caricati    |                                                         |                                    |               |  |
|                      |                                                         |                                    |               |  |
| +                    |                                                         |                                    |               |  |

5. Dopo aver cliccato su "Compila online" si apre una schermata dove sono riportati i dati richiesti sottoforma di righe compilabili. Cliccando sul pulsante verde "Vedi anteprima", posto in basso, si apre una seconda scheda che permette di vedere il modulo nella sua interezza.

| mpila allegato per Iscrizione Piattaf                               | rme on-line                                    |  |  |
|---------------------------------------------------------------------|------------------------------------------------|--|--|
| Eventuali spiegazioni:                                              |                                                |  |  |
| ATTENZIONE: QUESTU E UN FILE DI PROVA, NUN COMPILARI                | TE RESTITUIRE ALLA SEGRETERIA, GRAZIE.         |  |  |
| Cognome e nome genitore/tutore                                      |                                                |  |  |
| Cognome e nome genitore/tutore_2                                    |                                                |  |  |
| Cognome e nome alunno/a                                             |                                                |  |  |
| classe alunno/a                                                     |                                                |  |  |
| data compilazione                                                   |                                                |  |  |
| firma di entrambi i genitori/tutori                                 |                                                |  |  |
| Autorizzo l'iscrizione a EDMODO e EDPUZZLE                          |                                                |  |  |
|                                                                     |                                                |  |  |
| Non autorizzo l'iscrizione a EDMODO e EDPUZZLE                      |                                                |  |  |
| Presto il consenso al trattamento dati e creazione account google d | la proprio/a figlio/a al servizio G Suite      |  |  |
| Non presto il consenso al trattamento dati e creazione account goo  | : del/la proprio/a figlio/a al servizio G Suit |  |  |
| 4                                                                   |                                                |  |  |
| Salva compilazione                                                  |                                                |  |  |
|                                                                     |                                                |  |  |

## VIIC88000X - CIRCOLARI - 0000029 - 07/10/2020 - 01 - U

Man mano che si inseriscono i dati nelle righe compilabili è sempre possibile aprire il modulo in anteprima per vederlo nella sua interezza coi dati appena inseriti.

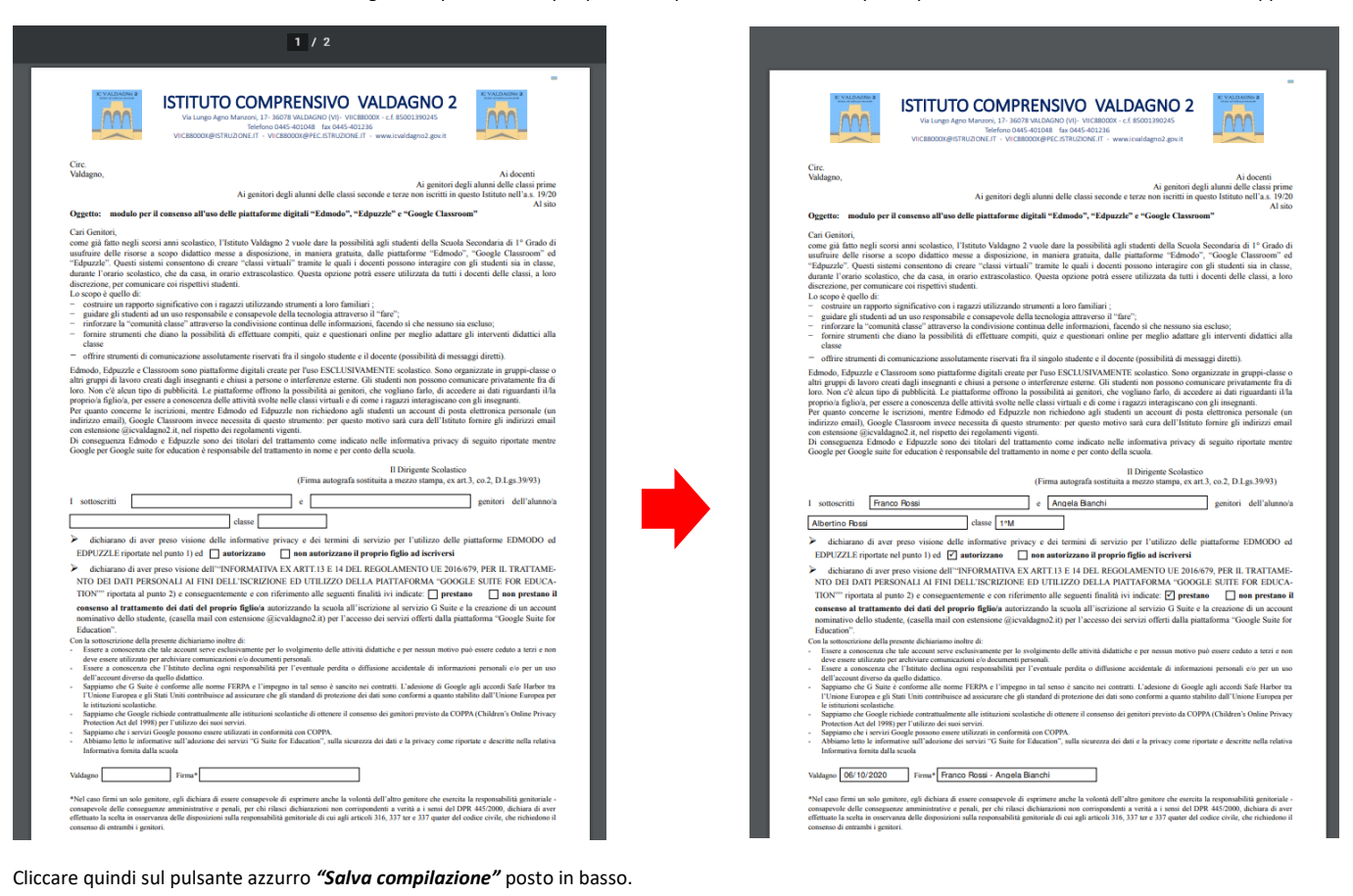

6. Dopo aver salvato appare la finestra sotto, cliccare sul pulsante verde "Invia alla scuola"

| piegazioni / note della scuola:                                                              |  |
|----------------------------------------------------------------------------------------------|--|
| ITENZIONE! QUESTO E' UN FILE DI PROVA. NON COMPILARE NE' RESTITUIRE ALLA SEGRETERIA. GRAZIE. |  |
|                                                                                              |  |
|                                                                                              |  |
| Iodulistica da compilare                                                                     |  |
| crizione piattaforme on-line corretto                                                        |  |
|                                                                                              |  |
| Compila online                                                                               |  |
|                                                                                              |  |
|                                                                                              |  |
| ventuali note                                                                                |  |
|                                                                                              |  |
|                                                                                              |  |
|                                                                                              |  |
|                                                                                              |  |
|                                                                                              |  |
| le caricati                                                                                  |  |
| lome del file                                                                                |  |
|                                                                                              |  |
|                                                                                              |  |
|                                                                                              |  |
|                                                                                              |  |
|                                                                                              |  |
|                                                                                              |  |
|                                                                                              |  |
|                                                                                              |  |
|                                                                                              |  |
|                                                                                              |  |
|                                                                                              |  |